## **Convert Raster Data Types**

**DID YOU KNOW ...** you can work with a wide bit-depth range of raster objects in TNTmips?

## What Converting Raster Data Types Gives You

- Transform bit-depth for grayscale or color composite files
- Work with data at full extent of their bit-depth capacity
- Import files at the correct bit-depth format
- Work with binary, signed and unsigned integer, floating point, and complex rasters

32-bit floating-point

The Raster Extract process allows you to

64-bit complex real/imaginary

64-bit complex magnitude/phase

128-bit complex magnitude/phase

Complex rasters are

available for output within

128-bit complex real/imaginary

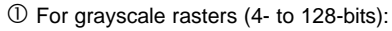

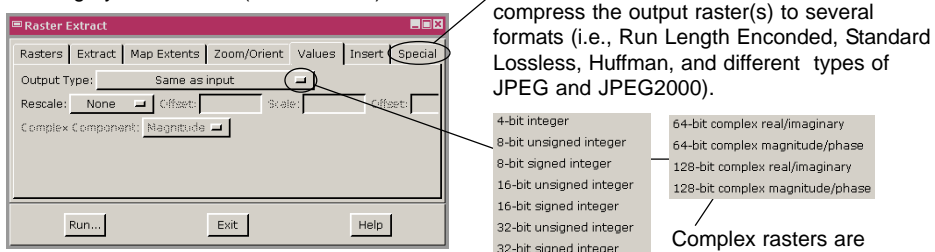

② For color rasters (4- to 24-bits):

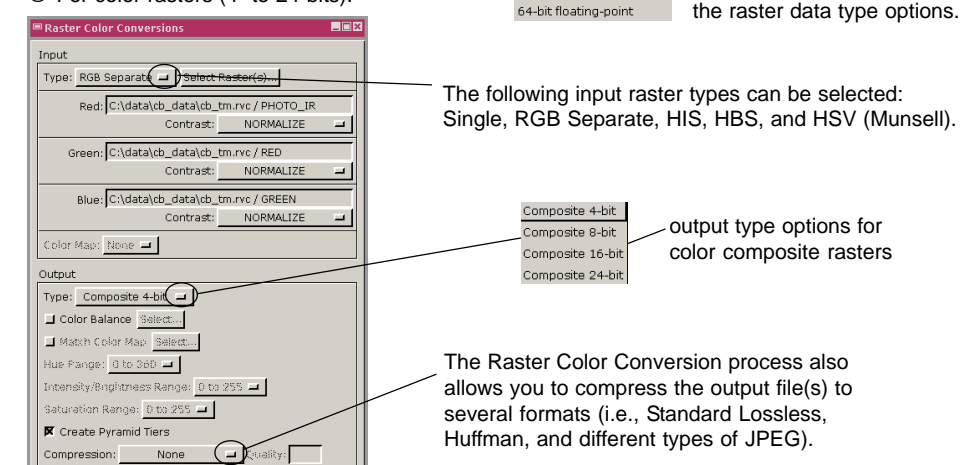

## How to Convert Raster Data Types

- Choose Raster/Extract for grayscale objects.
  - Select raster(s) and the Raster Extract window opens.
- Use the Output Type menu on the Values panel to select the desired bit-depth.
- Choose Raster/Combine/Convert Color for color objects.
- Set the input type and select raster(s).
- Select the output raster data type from the Output menu.

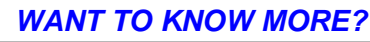

See the booklet entitled: Introduction to Technical Characteristics

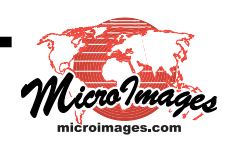